# Parametri di avvio

È possibile personalizzare i parametri di avvio di Ancestris.

In generale, non dovresti aver bisogno di farlo.

Tuttavia, in alcune circostanze specifiche, potresti volerli cambiare.

È semplice come modificare la linea nel file di configurazione di Ancestris. Fare riferimento alla **pagina del file di configurazione** per scoprire dove si trova.

## Allocare più memoria per grandi genealogie

Ancestris può lavorare molto facilmente con genealogie di decine di migliaia di individui.

Ancestris può lavorare con diverse genealogie in parallelo.

Si consiglia una memoria da 4 GB per grandi genealogie.

Ancestris può aprire e gestire una semplice genealogia fino ad un massimo di 600.000 individui.

Per genealogie molto grandi, si consiglia di modificare i parametri di avvio di Ancestris per allocare la dimensione massima della memoria java all'avvio dell'applicazione. Questo viene fatto modificando una riga nel file di configurazione di Ancestris. Controlla la **posizione del file di** 

#### configurazione .

• Parametro da modificare: -J-Xmx mettere a 8g per "8 gigabyte" nella riga.

default\_options="-J-Xmx8g --laf Nimbus --branding ancestris --locale fr -J-Xms96m"

Si consiglia inoltre, se necessario, di riavviare il computer e avviare solo Ancestris e nient'altro, in modo da disporre di tutta la memoria disponibile.

### Imposta la lingua predefinita

La lingua predefinita può essere definita nelle preferenze dell'utente dalla barra dei menu di Ancestris.

Può anche essere definito nei parametri di avvio.

• Parametro da modificare: --locale dove è necessario aggiungere il codice della lingua su due caratteri. Esempio: "fr" per il francese.

default\_options="-J-Xmx1g --laf Nimbus --branding ancestris --locale fr -J-Xms96m"

### Imposta l'aspetto predefinito

L'aspetto predefinito può essere definito nelle preferenze dell'utente dalla barra dei menu di Ancestris.

Può anche essere definito nei parametri di avvio.

• Parametro da modificare: --laf quindi indicare il nome dell'aspetto come appare nelle preferenze.

default\_options="-J-Xmx1g --laf Nimbus --branding ancestris --locale en -J-Xms96m"

Per definire l'aspetto "standard", è sufficiente rimuovere il parametro --laf dalla linea.

#### Imposta la dimensione delle icone

In circostanze molto rare, se hai modificato le dimensioni predefinite di caratteri o icone o se stai utilizzando schermi molto grandi, Ancestris potrebbe visualizzare icone troppo piccole.

È possibile ingrandire la dimensione delle icone in base a un parametro di avvio e solo con Java 11.

• Parametro da modificare: -J-Dsun.java2d.uiScale=1.5

```
default_options="-J-Xmx1g --laf Nimbus --branding ancestris -J-Xms96m -J-
Dsun.java2d.uiScale=1.5"
```

#### Istruzioni specifiche per Windows

C'è un altro modo per forzare la dimensione delle icone su Windows.

Fare clic con il tasto destro sul file <u>ancesris.exe</u> o <u>ancestris64.exe</u>, selezionare **Proprietà** e selezionare la scheda **Compatibilità**.

| Propri                         | étés de : ances                                 | tris64.exe                  |                         |                                            |   | > |
|--------------------------------|-------------------------------------------------|-----------------------------|-------------------------|--------------------------------------------|---|---|
| Général                        | Compatibilité                                   | Sécurité                    | Détails                 | Versions précédente                        | s |   |
| Si ce pro<br>Window<br>compati | ogramme ne fon<br>/s, essayez en la<br>ibilité. | ctionne pas<br>nçant la rés | correcten<br>olution de | nent sur cette version d<br>s problèmes de | e |   |
| Lanc                           | er la résolution d                              | les problèm                 | ies de con              | npatibilité                                |   |   |
| Comme                          | nt choisir manue                                | llement les                 | paramètre               | es de compatibilité ?                      |   |   |
| Mode                           | de compatibilité                                |                             |                         |                                            |   |   |
| Ex                             | écuter ce progra                                | mme en mo                   | de de cor               | mpatibilité pour :                         |   |   |
| Wind                           | lows 8                                          |                             |                         | ~                                          |   |   |
| TT III G                       |                                                 |                             |                         |                                            |   |   |
| Param                          | nètres                                          |                             |                         |                                            |   |   |
| Mo                             | ode couleur rédu                                | it                          |                         |                                            |   |   |
| Coule                          | eur 8 bits (256)                                |                             |                         |                                            |   |   |
| Ex                             | écuter avec une                                 | résolution d                | l'écran de              | 640 x 480                                  |   |   |
|                                | sactiver les onti                               | misations d                 | u mode pl               | ein écran                                  |   |   |
|                                | éculor co progra                                | mme en lar                  | t au'admir              | nietrolour                                 |   |   |
|                                | eculer ce pitolita                              | inine en la                 | it qu admin             | Isuateur                                   |   |   |
| Mod                            | difier les paramè                               | tres PPP él                 | evės                    | >                                          |   |   |
|                                | 10 - 10 - 10 - 10 - 10 - 10 - 10 - 10 -         | 10-00-0                     |                         |                                            |   |   |
| Mod                            | difier les paramè                               | tres pour to                | us les utilis           | sateurs                                    |   |   |
|                                |                                                 |                             |                         |                                            |   |   |
|                                |                                                 |                             |                         | -                                          |   |   |

Fai clic su Modifica impostazioni DPI elevato .

| Propriétés de : ancestris64.exe ×                                                                                                    |
|----------------------------------------------------------------------------------------------------|
| Choisissez les paramètres PPP élevés pour ce programme.                                                                                                    |
| PPP du programme<br>ce parametre permet de resource les problemes de mise<br>à l'échelle de ce programme au lieu de celui des<br><u>Ouvrir les paramètres de mise à l'échelle avancés</u><br>Un programme peut sembler flou si la résolution de votre<br>écran principal change après votre connexion à Windows.<br>Windows peut essayer de résoudre ce problème de mise à<br>l'échelle pour ce programme en utilisant la résolution définie<br>pour votre écran principal lorsque vous ouvrez ce |
| Utiliser la résolution définie pour mon écran principal lorsque                                                                                                    |
| Je me suis connecté à Windows $\qquad \qquad \qquad \qquad \qquad \qquad \qquad \qquad \qquad \qquad \qquad \qquad \qquad \qquad \qquad \qquad \qquad \qquad \qquad$                                                                                                    |
| En savoir plus                                                                                                    |
| Remplacement de mise à rechelle BPP élevée<br>Remplacez le comportement de mise descriere erre<br>élevée.<br>Mise à l'échelle effectuée est .<br>Système                                                                                                    |
| OK Annuler                                                                                                    |

Quindi scegli **Sistema** dal menu a discesa. Convalida e riavvia Ancestris.

Revision #6 Created 10 June 2020 18:30:30 by frederic Updated 24 July 2020 19:19:31 by frederic